## <u>การยกเลิก พรบ</u>

1.Login เข้าใช้งานโปรแกรม Prosoft GPS Web Application

2.เลือก Preventive > พรบ > เลือกรถที่ต้องการยกเลิก พรบ > Edit

| 🏥 Tracking 👔 Analysis 🔜 | Shipment         | Route 🧖 Preve | entive 🔀 Setup | 3 Administrato | r 🔋 🔒 Mobile Re | alTime 📲 Log out | admin : บริษัท โเ   | ปรชอฟท์ คอมเทค จำกัด |
|-------------------------|------------------|---------------|----------------|----------------|-----------------|------------------|---------------------|----------------------|
| Preventive              | B B N            | W Edit        | Delete         | More Action    |                 |                  |                     |                      |
| ภาษีรถยนต์              |                  |               |                |                |                 |                  |                     |                      |
| ประกันภัย               | Look Fo          | or : ทั้งหมด  | •              |                | Find            |                  | View : All          | •                    |
| พรบ                     | Date Optio       |               | •              | •              |                 |                  | Records             | per page : 10 🔻      |
| เติมเชื้อเพลิง          | /                |               |                |                |                 |                  |                     |                      |
| กำหนดการปารุงรักษา      |                  | เลขทีเอกสาร   | วันที่เอกสาร   | ทะเบียนรถ      | วันที่เริ่มด้น  | วันที่หมดอายุ    | บริษัทประกัน        | สถานะ                |
| บันทึกอุบัติเหตุ        |                  | AC120508-002  | 08/05/2555     | พอ-6373        | 08/05/2555      | 08/05/2556       | ไทยรักไทย ประกันภัย | Open                 |
| แจ้งช่อม                |                  | AC120508-001  | 08/05/2555     | ณย-9524        | 08/05/2555      | 08/05/2556       | ไทยรักไทย ประกันภัย | Open                 |
| Preventive Report       | 17271 (1727) - N |               |                |                |                 |                  |                     |                      |
| รายงานการเติมเชื้อเพลิง | И И И            | า/ 1 (2 รายค  | ins) 🕨 📕       |                |                 |                  |                     |                      |

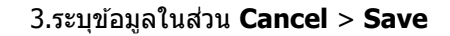

| Cancel               |        |       |                        |      | ^ |
|----------------------|--------|-------|------------------------|------|---|
| 📝 ยกเลิก พรบ.        |        |       |                        |      |   |
| วันที่ยกเลิก         | 03/12/ | 2555  |                        |      |   |
| ระยะเวลาคงเหลือ(วัน) |        | 156   | ค่าเบี้ยที่ได้รับคืน   | 0.00 |   |
| ผู้บันทึก            | 48-269 | ··· x | นางสาว อรวรรณ บัตถาทุม |      |   |
| รายละเอียด           |        |       |                        |      |   |
|                      |        |       |                        |      |   |
|                      |        |       |                        |      |   |
|                      |        |       |                        |      |   |
|                      |        |       |                        |      |   |
|                      |        |       |                        |      |   |

| ยกเลิก พรบ           | เปิดการใช้งานฟังก์ชั่น การยกเลิก พรบ                  |
|----------------------|-------------------------------------------------------|
| วันที่ยกเลิก         | ระบุวันที่ยกเลิก พรบ                                  |
| ระยะเวลาคงเหลือ(วัน) | คำนวณจาก วันที่หมดอายุ – วันที่ยกเลิก พรบ             |
| ค่าเบี้ยที่ได้รับคืน | ระบุค่าเบี้ยที่ได้รับคืน ตรวจสอบได้จากเงื่อนไขการ พรบ |
| ผู้บันทึก            | ระบุชื่อผู้บันทึกข้อมูล                               |